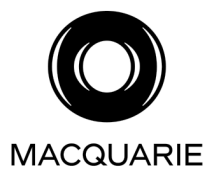

All Registry communications to: Link Market Services Limited Locked Bag A14 Sydney South NSW 1235 Australia Telephone: +61 1300 554 096 Email: macquarie@linkmarketservices.com.au Website: www.linkmarketservices.com.au

#### 

WYCOD PTY LTD <JS HALL SUPER BENEFITS A/C> PO BOX 481 INVERELL NSW 2360

## **Dividend Statement**

| ASX Code:       | MQG              |
|-----------------|------------------|
| Payment Date:   | 14 December 2021 |
| Record Date:    | 9 November 2021  |
| SRN/HIN:        | X*****6999       |
| TFN/ABN Status: | Quoted           |

Dear Shareholder,

This dividend statement is for your Macquarie Group Limited interim ordinary dividend for the six months ended 30 September 2021. This dividend is franked at 40% at the Australian corporate tax rate of 30%. Macquarie Group Limited declares the whole of the unfranked amount to be conduit foreign income.

| Description     | Dividend Rate<br>per share<br>\$ | Shares<br>Held | Unfranked<br>Amount<br>\$ | Franked<br>Amount<br>\$ | Gross<br>Amount<br>\$ | Franking<br>Credits<br>\$ |
|-----------------|----------------------------------|----------------|---------------------------|-------------------------|-----------------------|---------------------------|
| Ordinary Shares | 2.72                             | 1,345          | 2,195.04                  | 1,463.36                | 3,658.40              | 627.15                    |

#### **DIVIDEND REMITTED TO:**

MACQUARIE BANK 1 SHELLEY STREET SYDNEY NSW 2000 BSB: \*\*\*-222 ACC: \*\*\*\*\*3800 Account Name: WYCOD PTY LTD ATF JS HALL SUPERA Direct Credit Reference No.: 001269839088

Amount Deposited \$3,658.40

### IMPORTANT INFORMATION

See overleaf for instructions on how to update your details online.

This statement contains important information to assist you in preparing any tax returns you may be required to lodge. Please retain this statement for taxation purposes as a charge may be levied for replacement.

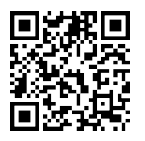

## How to update your information:

- Login to Link's Investor Centre at www.linkmarketservices.com.au and click on 'Investor Login' or scan the QR Code (above).
- Enter your email address and password in Portfolio Login.
- If you do not have a **Portfolio**\* login, please set up a portfolio by selecting **Register Now** and follow the prompts.

Authentication may be required depending on the value of your portfolio. If you are unable to update your address or bank account details online, you must complete the relevant forms (available on Link's website) and return the completed forms to Link.

## How to register for a Portfolio:

- 1. Enter the Issuer's name/Issuer Code.
- You will need your HIN/SRN. This important information is on your holding statement. You should always ensure this information is kept in a safe place.
- 3. Enter your postcode or, if your registered address is overseas, click on the Outside Australia link and select your country of residence from the drop- down list.

\* Setting up a Portfolio login allows you to easily manage your holdings across issuers who use Link as their registrar.

#### DOWNLOAD THE INVESTOR CENTRE APP TO EASILY MANAGE YOUR INVESTMENTS

You can also manage your Link Portfolio on the go. Simply download the **Link Investor Centre** mobile app from Apple Store or Google Play.

# Your information:

Please provide the following details to help administer your security holding if you haven't already.

#### Email address

Communication by email means you can be promptly notified of key company announcements, when payments are made and statements are available, and when voting can be accessed online for company meetings. Select **Communications**, click on **Preferences** and select **ALL communications electronically.** 

### Bank account details

For Australian residents, payments will only be paid directly into your nominated bank account (if valid). Select **Payments & Tax**, click on **Payment Instructions**.

You may be able to receive your payments in a foreign currency. Select **Foreign Currency Payment** under the **Payment Instructions** menu and consider the terms and conditions.

You may wish to participate in the Dividend Reinvestment Plan (DRP), simply select **Reinvestment Plans** under the **Payments & Tax** menu (if DRP is applicable).

### TFN, TFN exemption or ABN

To update your Tax File Number (TFN), TFN exemption code or Australian Business Number (ABN) select **Payments & Tax**, click on **Tax Details**.